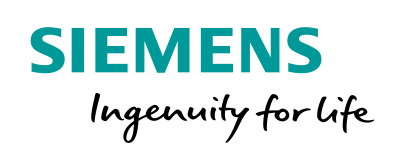

Industry Online Support

\*

NEWS

2

Getting Started Safety Evaluation Tool – SET

Safety Integrated

25

www.siemens.com/safety-evaluation-tool

# Table of content

| 1 | General |                                                               | 3    |
|---|---------|---------------------------------------------------------------|------|
|   | 1.1     | Warranty, Liability and Support                               | 3    |
|   | 1.2     | Description of the Functionality                              | 3    |
|   | 1.3     | Prerequisites                                                 | 3    |
|   | 1.4     | Important Notes                                               | 4    |
| 2 | Call-Up | of the Safety Evaluation Tool                                 | 5    |
|   | 2.1     | Link to the Safety Evaluation Tool                            | 5    |
|   | 2.2     | Registration                                                  | 5    |
| 3 | Operati | on of the Safety Evaluation Tool                              | 7    |
|   | 3.1     | Screen layout                                                 | 7    |
|   | 3.1.1   | General buttons                                               | 7    |
|   | 3.1.2   | Navigation tree                                               | 8    |
|   | 3.1.3   | Section for display of the current login name and setting the | 0    |
|   | 3.2     | language                                                      | 10   |
|   | 321     | Inserting Safety Functions from Libraries                     | 10   |
|   | 322     | Inserting Sub-Systems or SRP/CS from Libraries                | 10   |
|   | 33      | Database for safety-related values                            | 11   |
|   | 331     | Import of third-party XMI files                               | 11   |
|   | 332     | Providing SIEMENS XML file                                    | 13   |
|   | 3.4     | Changes by IEC 61508 2nd Edition                              | . 14 |
|   | 3.4.1   | Updating the project to IEC 61508 2nd edition                 | . 14 |
|   | 3.4.2   | Opening project without update to IEC 61508 2nd edition       | . 15 |
|   | 3.5     | Creating User Projects                                        | . 17 |
|   | 3.5.1   | Loading existing projects                                     | . 17 |
|   | 3.5.2   | Adding an Existing Safety Area / Function                     | . 17 |
|   | 3.5.3   | Creating a New Project                                        | . 18 |
|   | 3.5.4   | Project – General Description Editing                         | . 18 |
|   | 3.5.5   | Safety Area – General Description Editing                     | . 19 |
|   | 3.5.6   | Creating a New Safety Function, Layout Definition             | . 20 |
|   | 3.5.7   | Safety Function – General Description Editing                 | . 21 |
|   | 3.5.8   | IEC 62061; Consideration of Safety Integrity                  | . 22 |
|   | 3.5.9   | ISO 13849-1; Consideration of Safety Integrity                | . 23 |
|   | 3.5.10  | Sensor Group (S7 Emergency Stop Control Device) Editing       | . 24 |
|   | 3.5.11  | Logic Group (S7 Emergency Stop Control Device) Editing        | . 29 |
|   | 3.5.12  | Logic Group (S7 Controller) Editing                           | . 30 |
|   | 3.5.13  | Actuator Group (Drive) Editing                                | . 31 |
|   | 3.5.14  | Result                                                        | . 35 |
|   | 3.5.15  | Create Report                                                 | . 36 |
| 4 | Append  | lix                                                           | . 37 |
|   | 4.1     | Links and literature                                          | . 37 |
|   | 4.2     | History                                                       | . 37 |
|   |         |                                                               |      |

## 1 General

## 1.1 Warranty, Liability and Support

The TUEV-approved Safety Evaluation Tool is provided to you free of charge. Therefore, no warranty is granted for the present report with the exception of wilful or fraudulent behavior. This particularly applies to the tool's correctness, freedom from errors, completeness and usability.

Use of the Safety Evaluation Tools is voluntary and subject to your own risk. As far as SIEMENS provides technical support with the tool's use or with report generation, such support is granted on a voluntary basis and without acknowledgement of any statutory duty.

With the exception of personal injury, the liability of SIEMENS and its vicarious agents is solely limited to cases of intent and gross negligence and to the extent of foreseeable and typical damage as generally applied in contracts.

In particular, SIEMENS does not relieve you of your responsibility for fulfilling product safety obligations.

## 1.2 Description of the Functionality

The SIEMENS Safety Evaluation Tool provides valuable support with the rapid and easy assessment of safety functions in machines and systems.

The TÜV-tested online tool offers step-by-step user guidance, from specification of the safety system's structure, to component selection, down to the determination of the attained safety integrity in accordance with ISO 13849-1 and IEC 62061. This is also supported by the comprehensive integrated libraries.

As a result, the user is provided with a standard-compliant report, which can be integrated in the documentation as safety proof. The decision whether the report can be used for possible acceptance tests is at the discretion of the relevant test center.

Accessing the Safety Evaluation Tool online means you are always able to carry out calculations based on the current standards listed there. You can also call up the latest technical data for all safety-relevant components from SIEMENS.

## 1.3 Prerequisites

A prerequisite for using the Safety Evaluation Tool is that you carry out a hazard assessment (risk analysis) beforehand which defines the required safety functions.

Here, generally the logical functions with the already envisaged hardware subfunctions (e.g. detection, evaluation and reaction) are to be selected.

Furthermore, the persons in charge (project manager and project inspector) of the final acceptance tests have to be named.

## 1.4 Important Notes

The Safety Evaluation Tool is an online tool. All created projects are saved locally on your PC, so that you have direct access to the results and you can use them for further safety projects.

If no entries are made for a period exceeding 240 minutes, the online connection will be interrupted after display of a respective note. In this case, any unsaved projects / changes will be deleted.

Therefore, please regularly save your project data via *File* > *Save projects* or by clicking the Unsaved changes field.

#### 2 **Call-Up of the Safety Evaluation Tool**

#### Link to the Safety Evaluation Tool 2.1

www.siemens.com/safety-evaluation-tool

#### Registration 2.2

Figure 2-1: Registration form for SET

alista a survey of Catata Freely

### SIEMENS

| ser data       | $\sim$   | Completion |
|----------------|----------|------------|
| User data      |          |            |
| Login *        | [i]      |            |
| First Name *   |          |            |
| Last Name *    |          |            |
| Company *      |          |            |
| Street / No. * |          |            |
| Zip Code *     |          |            |
| City *         |          | _          |
| Country *      |          | ~          |
| e-mail *       |          |            |
| Phone *        | <b>i</b> |            |

\* Mandatory field

Upon first call-up of the Safety Evaluation Tool, you are requested to register yourself. Please fill in the registration screen completely (\* = mandatory field). Please observe that these entries appear in the Safety Evaluation Tool and in the report under Last editor.

| Sicherheitsfunktion - Allgemeine Beschreibung           |                                  |                   |                            |
|---------------------------------------------------------|----------------------------------|-------------------|----------------------------|
|                                                         |                                  |                   |                            |
|                                                         |                                  |                   | Hilfe                      |
| Name Safety fund                                        | ction                            | Status            | open                       |
| Projektname Project_IEC                                 | 62061                            | Version           | 1.0                        |
| Betriebsart Automatic                                   |                                  | Erstellungsdatum  | 27. Juni 2016 10:34:33 GMT |
| Bearbeiter Doe, John                                    |                                  | Bearbeitungsdatum | 7. Juli 2016 05:38:19 GMT  |
| Prüfer Simon Insp                                       | ector                            |                   |                            |
| optional de                                             | scription of the safety function |                   |                            |
| Geforderter SIL: Es ist kein Wert gewählt.              | 2061                             |                   |                            |
|                                                         |                                  |                   |                            |
| Geforderter SIL<br>SIL 1<br>SIL 2<br>SIL 3<br>Andere Ma | n Ermittein<br>Bnahmen           |                   |                            |
| Weiterführende Funktionen                               |                                  |                   |                            |

Figure 2-2: User Login Name after Registration

Um ein bestehendes Teilsystem zu bearbeiten, markieren Sie dieses Element im entsprechenden Funktionsbereich (z.B. ERFASSEN, AUSWERTEN oder REAGIEREN). Um ein neues Teilsystem einzufügen, markieren Sie bitte den jeweiligen Funktionsbereich.

Following registration, you will receive an e-mail containing your access data (login name and password) for further use of the Safety Evaluation Tool.

The subsequent first-time registration process comprises some questions which are aimed at better matching our products to your needs in the future. Of course, the Safety Evaluation Tool's use is free of charge.

## **3** Operation of the Safety Evaluation Tool

The sections below describe the general functional principle of the Safety Evaluation Tool on the basis of an example.

## 3.1 Screen layout

Here you find information about the different sections of the SET.

**NOTE** The font sizes of the screens can be changed in the Internet Explorer via Zoom.

#### Figure 3-1: Work and user area of SET

| SIEME                                              | NS |         |                  |                          |                  | 4.            |         |                        | Welcome U<br>Your | ser Name 🔒<br>session will expir | → Logout<br>→ Refusal link<br>re in 237 minutes |
|----------------------------------------------------|----|---------|------------------|--------------------------|------------------|---------------|---------|------------------------|-------------------|----------------------------------|-------------------------------------------------|
| File                                               | 1. | Project | Copy selection   | Paste selection          | Delete selection | Create report | Options | ? Technical Parameters | Getting Started   | ? Terms                          | P Forum                                         |
| Library                                            |    |         | Purther function | 15                       |                  |               |         |                        |                   |                                  |                                                 |
| <ul> <li>IEC 62061</li> <li>ISO 13849-1</li> </ul> | 2. |         | You may d        | noose from these options |                  |               | 3.      |                        |                   |                                  |                                                 |
| 🗢 Projects                                         |    |         |                  |                          |                  |               |         |                        |                   |                                  |                                                 |
| User projects                                      |    |         | J                |                          |                  |               |         |                        |                   |                                  |                                                 |

The screens of the Safety Evaluation Tool are divided into four general sections:

- 1. General buttons.
- 2. Navigation tree of *Library* (example projects pre-defined by SIEMENS) and *Projects* (customer projects).
- 3. Workspace in which all required entries are made.
- 4. Section for display of the current login name and setting the language.

### 3.1.1 General buttons

- *File* Pull-down menu with the following sub-items:
  - *New workspace*: Deletes the entire workspace under *User projects*.
  - Load projects: Loads and opens a locally saved project under User projects.
  - *Import project*: Loads and adds a further project to the currently open project (under *User projects*).
  - Save projects: Locally saves the open project or several projects under User projects to a file (\*.set); alternatively, the project can also be saved by clicking the Unsaved changes field.
  - **Databases for safety-related values**: Importing of safety-relevant data from devices of 3<sup>rd</sup> party manufacterers in \*.xml format (VDMA format).

- **Project** Pull-down menu with the following sub-items:
  - Creation of New IEC 62061 project.
  - Creation of New ISO 13849-1 project.
  - Creation of New safety area.
  - Creation of New safety function.
  - Creation of New subsystem or SRP/CS.
  - Export project.
  - Update product data: Products, inserted via xml database, are reconciled with the current loaded database.
- **Copy selection**: Copies the selected component (tree node under *Library* or *User projects*) to the cache
- Paste selection: Pastes the component from the cache (tree node under User projects)
- Delete selection: Deletes the selected component (tree node under User projects)
- **Create report**: The result report of the currently selected project is created via this button
- **Options**: Activates or de-activates the display of the product actuality in the project tree
- **Technical Parameters:** link to a document with safety relevant parameters of SIEMENS components.
- Getting Started: Link to this document
- **Terms**: Link to the reference "Safety Integrated, Terms and Standards"with terms and background information on the relevant standards
- *Forum*: Link to the "Safety Evaluation Tool" online forum for questions, suggestions and additional information

#### 3.1.2 Navigation tree

The symbols in the navigation tree have the following meaning:

- $\square$  By clicking this symbol, all elements and their sub-levels are minimized.
- Further elements are available under the element, which are displayed by clicking the arrow.
- The elements available under the element are displayed; they can be minimized by clicking the arrow.
- > Lowermost level of the project.
- A Required entries are missing under the tree node.
- A The function does not meet the required SIL or PL.
- Product update information is available (e.g. product can no longer be ordered). For more details, select the corresponding product.

## 3.1.3 Section for display of the current login name and setting the language

• Language selection of the Safety Evaluation Tools via the 🚔 symbol.

Figure 3-2: Language selection (DE/EN) in SET

| Your profile   | $\square$                |
|----------------|--------------------------|
| Salutation     |                          |
| Surname        | Doe                      |
| Give n nam e   | John                     |
| EM ail address | john.doe@musterfirma.com |
| Phone          | +49 (911) 123-456        |
| Language       | German<br>English        |
|                | ОК                       |

• User change via → Logout

## 3.2 Library

Typical example projects, which can be used as basis for your own projects, are available under *Library*.

#### 3.2.1 Inserting Safety Functions from Libraries

To insert a safety function from a library in *User projects*, proceed as follows:

- Select the exemplary safety function in accordance with the respectively applicable standard in *Library*.
- Operate the *Copy selection* button.
- Create a new project under *User projects* or select an existing project.
- Create a new safety area in this project or select an existing safety area.
- Select this safety area.
- Operate the *Paste selection* button.

#### 3.2.2 Inserting Sub-Systems or SRP/CS from Libraries

Besides complete safety functions, also only individual sub-systems or SRP/CS can be inserted in *User projects* from a *Library*. The procedure is as follows:

- Select the exemplary sub-system or SRP/CS in accordance with the applicable standard in *Library*.
- Operate the *Copy selection* button.
- Create a new project under User projects or select an existing project.
- Create a new safety area in this project or select an existing safety area.
- Create a new safety function in this safety area or select an existing safety function.
- Select the respective level (DETECTION, EVALUATION or REACTION).
- Operate the **Paste selection** button.
- Delete the sub-system or SRP/CS, which was automatically inserted and may no longer be required after copying, in *User projects*.

## 3.3 Database for safety-related values

The SET calculation tool corresponds to the new VDMA standard (standard sheet 66413) which generally provides the possibility to import data from other manufacturers into SET using the XML format.

The XML files from external manufacturers are not provided by SIEMENS. These files can, however, be imported directly via the corresponding quotations made by external manufacturers provided that the technical prerequisites are provided. SIEMENS can therefore not check the data supplied by external manufacturers for completeness, correctness and topicality. It can therefore not be excluded that some data are incorrect, incomplete, obsolete or unusable for the user.

SIEMENS does not assume any responsibility for this.

After importing the XML files, the SET Safety Evaluation Tool only evaluates the data volume in order to determine whether the structure corresponds to the VDMA standard. It is, however, not checked whether the imported data are complete, correct, topical and/or usable.

When importing product data from external manufacturers, note the manufacturerspecific information as well as any further increased due diligence in the safetyrelevant area.

The following chapter describes in detail how an import of this type functions in principle.

#### 3.3.1 Import of third-party XML files

Before importing data, the product data from the third-party manufacturer must be saved on a local drive (hard disk or network drive).

The format must be \*.xml and the structure must be in compliance with the VDMA66413 specification sheet.

Data from safety-related products from OEM device manufacturer can then be imported directly into the Safety Evaluation Tool.

The database for safety-related values is only available during the online session. The XML file is not kept after logging off. However, third-party products already loaded from the database for safety-related values remain saved in the SET project file after logging off, assuming that the project is saved before logging off.

**NOTE** Please note that the data you have stored on your drive is not updated automatically. Every user is responsible for updating the imported data!

Data is imported into the SET using the "Databases for safety-related values" menu item.

Figure 3-3: Importing databases for safety-related values (\*.xml format)

#### SIEMENS

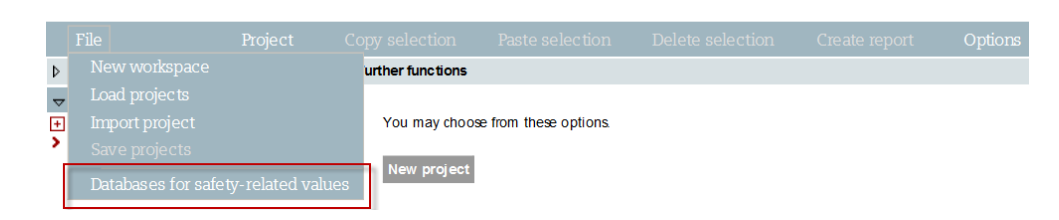

The following screen form is then displayed:

Figure 3-4: Dialog window to select a database for safety-related values

| lanage Databases for safety-related values                                                                                                    |
|----------------------------------------------------------------------------------------------------|
| Please choose libraries for safety-related values for upload. You can choose the devices from the libraries in the input fields of the corresponding subsystems after closing the loading dialog.                                                                                                    |
| Note:<br>The TÜV-certified Safety Evaluation Tool is made available to our customers at no charge. When using the Safety Evaluation Tool, there is the<br>possibility to import and use your own or data of third parties ("third-party data"). The user is solely responsible for the quality of the third-party<br>data. When importing the third-party data into the Safety Evaluation Tool, the Safety Evaluation Tool of Siemens AG only checks if the form at is<br>feasible. The content of the third-party data, especially its quality and actuality is not checked. |
| Disclaimer of liability:<br>The unequivocal mentioned device manufacturer (VDMA66413. Manufacturer. Name) of the xml-library is liable related to the whole data content<br>of the library. As the third-party data is from the user and not from SiemensAG, we therefore exclude any liability for the third-party data. The use<br>of the third-party data is completely voluntary and is at your own risk. The liability of SiemensAG for providing the Safety Evaluation Tool<br>derives from the terms and conditions of the Safety Evaluation Tool.                     |
| No databases loaded yet                                                                                                    |
|                                                                                                    |
|                                                                                                    |
|                                                                                                    |
|                                                                                                    |
| Add OK Help                                                                                                    |

Up to 10 different parameter libraries can be simultaneously imported by clicking on the "Add..." button.

Figure 3-5: Load your third-party database for safety-related values devices

| Load Database                  | $\mathbf{X}$ |
|--------------------------------|--------------|
| Please select a database file: |              |
|                                | Durchsuchen  |
|                                | CK Cancel    |

After confirming with "OK", the data is imported, and at the same time, the imported XML file is checked for consistency and the checksum.

After the check has been successfully completed, the data is imported without any additional messages. The user then has the data available to him for further processing in the Safety Evaluation Tool

An appropriate error message is displayed if the check was not successful.

| <u> </u> |        | ~ ~    |        |                                         | •         |          | 40  |           | 1.1 .     |         |                     |           |         |        |        |  |
|----------|--------|--------|--------|-----------------------------------------|-----------|----------|-----|-----------|-----------|---------|---------------------|-----------|---------|--------|--------|--|
| _ //     | ni iro | 2 6    | · I Ir | v to v                                  | n m n v m | 1  m  of | 1/1 | noromotor | librorioc | <u></u> | <b>n</b> <i>n n</i> | CIMIIITAI |         | 1 0010 | noto d |  |
| гκ       | nne.   | ·)-(). | . сл.  | , ,,,,,,,,,,,,,,,,,,,,,,,,,,,,,,,,,,,,, | a maxim   |          |     | Dalameler | liulanes  | Call    | UE 3                | Sinnunai  | IEUU5IN | / 586  | SCIEU  |  |
|          | ,      | ~ ~ ~  |        |                                         | ~         |          | ••• | p         |           |         | ~ ~ `               |           |         |        |        |  |

| _             |
|---------------|
| ng            |
| e<br>t is     |
| ent<br>use    |
|               |
|               |
|               |
|               |
|               |
| ir<br>h<br>te |

# **NOTE** The SIEMENS XML library cannot be imported, as all SIEMENS device data are already included in the Safety Evaluation Tool.

Only one version of XML library is valid. More than one version of a library of one OEM device manufacturer cannot be loaded at the same time.

#### 3.3.2 Providing SIEMENS XML file

SIEMENS is providing – as other reputable manufactures – even their safetyrelated product data in form of a VDMA compatible XML file for free download. You can download the file from the following link:

https://www.siemens.com/safety-evaluation-tool

## 3.4 Changes by IEC 61508 2nd Edition

Based on the changes in the IEC 61508 2nd edition, some characteristic values of the stored products have changed. If a new project is created, the characteristic values in accordance to the 2nd edition are automatically used. Changing to the 1st edition is no longer possible.

Of course, projects that have been created in accordance with IEC 61508 1st edition can still be opened with the Safety Evaluation Tool. It will be asked whether an update to the 2nd edition is to take place for all projects included.

Figure 3-7: Update dialog for projects in accordance with IEC 61508 1st edition

| Update                                                                                                    |
|----------------------------------------------------------------------------------------------------|
| This file contains outdated product data. Do you want to run an update?<br>Obsolete modules without follow-up type will be deleted and must be replaced<br>manually. A log file will be created. |
| Update No Update                                                                                                    |

#### 3.4.1 Updating the project to IEC 61508 2nd edition

If the dialog is confirmed with "UPDATE", all projects are set to the 2nd edition. Modules for which there are no values (outdated modules without successor type) are removed and the affected security functions are selected with a yellow warning triangle.

After the completion of the migration, a message stating whether modules have been deleted is shown.

Figure 3-8: Dialog after update to IEC 61508 2nd edition

| Obsolete modules deleted. A log file has been created. |           |
|--------------------------------------------------------|-----------|
|                                                        | Dow nload |

If modules have been deleted, a log file is generated. It can be called via the Dow nload button and includes the following information:

- Name of project
- Name of changed area
- Name of changed security function
- Product group, product name and article number per deleted module

By opening the log file the dialog is closed.

**NOTE** Products from the characteristic value library of third party manufacturers, as well as products that have been manufactured through the direct input of manufacturers are not updated via the update dialog. Make sure that this data is also up to date!

#### 3.4.2 Opening project without update to IEC 61508 2nd edition

If the dialog is confirmed with "NO UPDATE", the project is loaded with the characteristic values of the 1st edition.

**NOTE** An update of the product data is only possible whilst the project is opened. This cannot be triggered later!

A report can be generated for the project in order to receive documentation for the existing installations. Once the report has been requested, the information that the report does no longer represent the current state of the art has to be confirmed.

Figure 3-9: Creating dialog report

| Report with options                       |                                                |                                         | D |
|-------------------------------------------|------------------------------------------------|-----------------------------------------|---|
|                                           |                                                |                                         |   |
| The report does not and must therefore of | cover the state of te<br>only be used for exis | chnology anymore<br>ting installations. |   |
|                                           | -                                              | Ū                                       |   |
|                                           | Create report                                  | Cancel                                  |   |
|                                           |                                                |                                         |   |

NOTE The report itself does not mention that the characteristic values are outdated!

In the Safety Evaluation Tool a note for data of the non-migrated products is shown that indicates they can no longer be up-to-date.

Figure 3-10: Note to possibly outdated product data

| .ogic group - 150 13849-1 - Genera     | ai description                              |                             |         |              |                              |           |      |
|----------------------------------------|---------------------------------------------|-----------------------------|---------|--------------|------------------------------|-----------|------|
| I This SRP/CS is automatically         | reated by the system.                       |                             |         |              |                              |           | Help |
| Name                                   | ET200S 4/8 F-DI                             |                             | Comment |              |                              |           |      |
|                                        |                                             |                             |         |              |                              |           |      |
|                                        |                                             |                             |         |              |                              |           |      |
| Manufacturer                           | Siemens                                     | ✓ Reset                     |         | Ð            | Reference                    |           |      |
|                                        |                                             |                             |         |              | uesignations                 |           |      |
| Productgroup                           | SIMATIC ET2005 - Tail-sate                  | Modules                     |         | <u> </u>     |                              |           |      |
| Productname                            | EM138 4/8 F-DI                              |                             | [       | $\checkmark$ |                              |           |      |
| Integrated communication<br>connection | irrelevant                                  | $\checkmark$                |         |              |                              |           |      |
| Order number                           | 6ES7138-4FA04-0AB0                          | 2 channels                  |         | ~            | Max. service life (in years) | 20        |      |
| More order numbers                     |                                             |                             |         |              |                              |           |      |
|                                        |                                             |                             |         |              |                              |           |      |
| Supplementary notes                    |                                             |                             |         |              |                              |           |      |
| consideration of safety integrity ac   | c. to ISO 13849-1                           |                             |         |              |                              |           |      |
|                                        |                                             |                             |         |              | PL                           | PL e      |      |
|                                        |                                             |                             |         |              | PFHD                         | 1.00 E-10 |      |
|                                        |                                             |                             |         |              |                              |           |      |
| onsideration of safety integrity       |                                             |                             |         |              |                              |           |      |
| Safety function                        | PFHD PL PL PL PL PL PL PL PL PL PL PL PL PL | c PLd PLe<br>E-06 E-07 E-08 |         |              |                              |           |      |

For products that are to be added new to this project, the old data basis of the IEC 61508 1st edition is also used.

## 3.5 Creating User Projects

**NOTE** The locally saved file is not changed by loading, copying and deleting.

The local file (\*.set) is only overwritten with the current data upon saving.

#### 3.5.1 Loading existing projects

Already created projects can be loaded locally from a \*.*set* file (e.g. from your PC's hard disk or a company-internal server) via *File > Load projects*. These projects can be subsequently further edited or used as basis for new projects.

#### 3.5.2 Adding an Existing Safety Area / Function

To add a safety area or a safety function from a previously created project to an open project, proceed as follows:

- Operate *Load > Import project* and select the respective project with the desired safety area or the desired safety function.
- After insertion of the project, select the desired safety area or safety function via *Copy selection*.
- Insert the safety area or safety function in your project via *Paste selection*.
- The project no longer required can be subsequently deleted via *Delete selection*.

#### 3.5.3 Creating a New Project

To create a new project, select **User Projects** and operate the New project button. Select the applicable standard for this project in the automatically opened dialog.

Figure 3-11: Create a new project, choose ISO or IEC standard

| Creat | e new project - Choose standard                                                                                                    | $\times$ |
|-------|----------------------------------------------------------------------------------------------------|----------|
| Pleas | e choose the applying safety standard:                                                                                                    |          |
| 0     | IEC 62061<br>Safety of machinery Functional safety of safety-related electricals,<br>electronic and programmable electronic control systems |          |
| 0     | ISO 13849-1<br>Safety of machinery Safety-related parts of control systems - Part 1:<br>General principles for design                       |          |
|       | CK Cancel                                                                                                    |          |

The next chapters feature a step-by-step description of the Safety Evaluation Tool's individual screens and the required entries. Screens which differ due to general differences in the standards are illustrated consecutively.

#### 3.5.4 Project – General Description Editing

The term project refers to the summarization of one or several safety areas and safety functions of a system or machine.

| SIEMENS                             |         |                  |                        | 🖬 Unsavi                                                | ed changes                             |                     |                        | Welcome<br>Your se       | User Name 🔒<br>ssion will expin | → Logout → Refusal link e in 240 minutes. |
|-------------------------------------|---------|------------------|------------------------|---------------------------------------------------------|----------------------------------------|---------------------|------------------------|--------------------------|---------------------------------|-------------------------------------------|
| File                                | Project | Copy selection   | Paste selection        | Delete selection                                        | Create report                          | Options             | ? Technical Parameters | <b>?</b> Getting Started | <b>?</b> Terms                  | <b>?</b> Forum                            |
| Library                             |         | Project - Genera | al description         |                                                         |                                        |                     |                        |                          |                                 |                                           |
| ✓ Projects                          |         |                  |                        |                                                         |                                        |                     |                        |                          |                                 | Help                                      |
| User projects     Project IEC82081  |         | Name             |                        | Project_IEC62061                                        |                                        |                     |                        |                          |                                 |                                           |
| <ul> <li>Projed_IEC02001</li> </ul> |         | Safety stand     | lard                   | IEC 62061                                               |                                        |                     |                        |                          |                                 |                                           |
|                                     |         | Manager          |                        | John Doe                                                |                                        |                     |                        |                          |                                 |                                           |
|                                     |         | Inspector        |                        | Simon Inspector                                         |                                        |                     |                        |                          |                                 |                                           |
|                                     |         | Systemtype       | •                      | machine in general                                      |                                        |                     |                        |                          |                                 |                                           |
|                                     |         | Document r       | isk analysis           | risk_analysis.doc                                       |                                        |                     |                        |                          |                                 |                                           |
|                                     |         | Description      |                        | optional machine descripti<br>safety, environmental con | on (e.g. place of Installa<br>ditions) | ition, additional r | tote on                |                          |                                 |                                           |
|                                     |         | Further function |                        |                                                         |                                        |                     |                        |                          |                                 |                                           |
|                                     |         | Turtier function | •                      |                                                         |                                        |                     |                        |                          |                                 |                                           |
|                                     |         | You may ch       | oose from these optior | ns.                                                     |                                        |                     |                        |                          |                                 |                                           |
|                                     |         | Now safety       | 13103                  |                                                         |                                        |                     |                        |                          |                                 |                                           |

Figure 3-12: General description of the project

The following information on the project has to be entered under *Project – General description*:

- Name of the project
- Manager for the project
- Inspector for the project
- System type
- Name of the Document for risk analysis
- Description of the project

With the **Help** button you will get additional Information about the selected standard, e. g. information about the calculation of the DC value, etc.

Then, operate the New safety area button under *Further functions*.

#### 3.5.5 Safety Area – General Description Editing

The term safety area refers to a grouping of several safety functions of a project or system. At least one safety area is required.

A safety area helps to "structure" your machine in order to assign the safety functions to specific system sections.

| SIEMENS                            |                   |                         | Unsave                       | ed changes       |                        | Welcome                  | User Name 🔒       | → Logout                          |
|------------------------------------|-------------------|-------------------------|------------------------------|------------------|------------------------|--------------------------|-------------------|-----------------------------------|
|                                    |                   |                         |                              |                  |                        | Your se                  | ssion will expire | → Refusal link<br>in 240 minutes. |
|                                    |                   |                         |                              |                  | ? Technical Parameters | <b>?</b> Getting Started | ? Terms           | ? Forum                           |
| Library                            | Safety area - Ge  | neral description       |                              |                  |                        |                          |                   |                                   |
| ✓ Projects                         |                   |                         |                              |                  |                        |                          |                   | Help                              |
| User projects     Project IEC82081 | Name              |                         | Safety area                  |                  |                        |                          |                   |                                   |
| > Safety area                      | Safety stand      | lard I                  | EC 62061                     |                  |                        |                          |                   |                                   |
|                                    | Description       |                         | field for the description of | the safety area. |                        |                          |                   |                                   |
|                                    | Further function: | 5                       |                              |                  |                        |                          |                   |                                   |
|                                    | You may cho       | cose from these options | š.                           |                  |                        |                          |                   |                                   |

The following information on the safety area has to be entered under **Safety area – General description**:

- Name of the safety area
- Description of the safety area

Then, operate the New safety function button under *Further functions*.

#### 3.5.6 Creating a New Safety Function, Layout Definition

Prior to creating the safety function, the safety function layout has to be defined. To ease further entries, the combinations below are available in addition to the DETECTION EVALUATION REACTION 5 5 standard layout of (consisting of three sub-systems or SRP/CS): DETECTION+EVALUATION REACTION >

- With this combination, the detection and evaluation sub-functions are summarized and only devices which combine these functions are suggested to you (e.g. SIRIUS standstill monitor 3TK2810).
- DETECTION EVALUATION+REACTION > With this combination, the evaluation and reaction sub-functions are summarized and only devices which combine these functions are suggested to you (e.g. frequency converter SINAMICS G120).
- DETECTION+EVALUATION+REACTION
- With this combination, the three sub-functions are summarized and only devices which combine these functions are suggested to you (e.g. safety light curtain with integrated safety controller).

Figure 3-14: Create a new safety function (layout)

| Create new safety function - Choose layout |
|--------------------------------------------|
| Layout of the safety function:             |
| DETECTION > EVALUATION > REACTION          |
| or combinations of safety functions:       |
| O DETECTION+EVALUATION > REACTION          |
| O DETECTION > EVALUATION+REACTION          |
| O DETECTION+EVALUATION+REACTION            |
| OK Cancel Help                             |
| Confirm the ok selection via the button.   |

This Getting Started uses the default layout **DETECTION > EVALUATION > REACTION** for the examples of safety functions.

#### 3.5.7 Safety Function – General Description Editing

The term safety function refers to a summarization of the individual sub-systems or SRP/CS under DETECTION, EVALUATION and REACTION.

| SIEMENS                                                   |                          |                  |                         | 🖬 Unsa                                                     | aved changes      |           |        |                    | Welcor          | me User Name 🔒    | → Logout           |
|-----------------------------------------------------------|--------------------------|------------------|-------------------------|------------------------------------------------------------|-------------------|-----------|--------|--------------------|-----------------|-------------------|--------------------|
|                                                           |                          |                  |                         |                                                            |                   |           |        |                    | Your            | session will expi | re in 239 minutes. |
| File                                                      | Project                  | Copy selection   | Paste selection         | Delete selection                                           | Create report     | Options   | Techn  | ical Parameters    | Getting Started | Tems              | P Forum            |
| Library                                                   |                          | Safety function  | - General description   | 1                                                          |                   |           |        |                    |                 |                   |                    |
|                                                           |                          |                  |                         |                                                            |                   |           |        |                    |                 |                   | Help               |
| User projects                                             |                          | Name             |                         | Safety function                                            |                   | Status    |        | open               |                 |                   |                    |
| <ul> <li>Project_IEC02001</li> <li>Safety area</li> </ul> |                          | Project na       | ne                      | Project_IEC62061                                           |                   | Version   |        | 1.0                |                 |                   |                    |
| ▼ ▲ DE                                                    | TECTION                  | Operation        | mode                    | Automatic                                                  |                   | Creation  | date   | June 27, 2016 10:3 | 34:33 AM GMT    |                   |                    |
| → <u>A</u><br>▼ <u>A</u> E                                | Sensor group<br>ALUATION | Last editor      |                         | Lauerer, Veronica                                          |                   | Last edit | t date | June 30, 2016 11:0 | 04:30 AM GMT    |                   |                    |
| × A                                                       | Logic group              | Inspector        |                         | Simon Inspector                                            |                   |           |        |                    |                 |                   |                    |
|                                                           | Actuator group           | Descriptio       | ı                       | optional description of the                                | e safety function |           |        |                    |                 |                   |                    |
|                                                           |                          | A Require        | d SIL: No value select  | ed.                                                        |                   |           |        |                    |                 |                   |                    |
|                                                           |                          | Consideration    | of safety integrity acc | to IEC 62061                                               |                   |           |        |                    |                 |                   |                    |
|                                                           |                          | Required S       | IL                      | Please choose<br>SIL 1<br>SIL 2<br>SIL 3<br>Other measures | Evaluate          |           |        |                    |                 |                   |                    |
|                                                           |                          | Further function | ns                      |                                                            |                   |           |        |                    |                 |                   |                    |

Figure 3-15: General Safety function description (here: IEC)

To edit an existing subsystem please select the relevant functional area. To insert a new subsystem, please mark the particular functional area.

The following information on the safety function has to be entered under *Safety function – General description*:

- Name of the safety function
- Operation mode valid for this safety function
- Inspector of the safety function
- Description of the safety function
- Status of the safety function assessment
- Version of the safety function assessment
- **NOTE** The Last editor, who is automatically assigned upon login (first name and surname), cannot be edited.

With loaded projects, the Last editor is only overwritten by the currently registered user of the Safety Evaluation Tool when project changes are saved.

The safety function safety integrity now has to be selected in accordance with the selected standard.

## 3.5.8 IEC 62061; Consideration of Safety Integrity

Select the *Required SIL* in accordance with the implemented risk analysis or determine the required SIL by operating the Find out button.

| Figure 3-16: Determining the required | SIL |
|---------------------------------------|-----|
|---------------------------------------|-----|

|                                                                                                    |                                                                        | -                                                |            | Probability of        | Theo, or one | Avoidance  |   |  |  |
|----------------------------------------------------------------------------------------------------|------------------------------------------------------------------------|--------------------------------------------------|------------|-----------------------|--------------|------------|---|--|--|
|                                                                                                    |                                                                        | Fr                                               |            | Pr                    |              | Av         |   |  |  |
|                                                                                                    |                                                                        | ≥ 1 per hr                                       | 5          | Very high             | 5            |            |   |  |  |
|                                                                                                    |                                                                        | $< 1 \text{ per hr} \cdot \ge 1$                 | perday 5   | Likely                | 4            |            |   |  |  |
|                                                                                                    |                                                                        |                                                  | er Zwiks 4 | Possible              | 3            | Impossible | 5 |  |  |
|                                                                                                    |                                                                        | < 1 per 2wks · ≥                                 | 1 per yr 3 | Rarely                | 2            | Possible   | 3 |  |  |
|                                                                                                    |                                                                        | < 1 per yr                                       | 2          | Negligible            | 1            | Likely     | 1 |  |  |
| Consequences                                                                                                    | Severity                                                               | Class                                            |            |                       |              |            |   |  |  |
|                                                                                                    | Se                                                                     | CI = Fr + F                                      | Pr + Av    |                       |              |            |   |  |  |
|                                                                                                    |                                                                        | 4                                                | 5 - 7      | 8 - 10                | 11 - 13      | 14 - 1     | 5 |  |  |
| Death, loosing an eye or arm                                                                                                    | 4                                                                      | SIL 2                                            | SIL 2      | SIL 2                 | SIL 3        | SIL 3      |   |  |  |
| Permanent, loosing fingers                                                                                                    | 3                                                                      |                                                  |            | SIL 1                 | SIL 2        | SIL 3      |   |  |  |
| Reversible, medical attention                                                                                                    | 2                                                                      | Other meas                                       | ures       | SIL 1                 |              | SIL 2      |   |  |  |
| Reversible, first aid                                                                                                    | 1                                                                      |                                                  |            |                       |              | SIL 1      |   |  |  |
| Determination of damage severity Se     Determination of points for frequency Fr probability of hzd. event Pr and avoidance Av     Total of points Fr + Pr + Av = class Cl     Interface line severity Se and column Cl = required SIL     Source: Functional Safety in Machines and Systems - Easy Implementation of the European Machinery Directive, Siemens AG     2008 (updated to apply to the Corrigendum 2)     Severity of the possible harm     Se Please choose |                                                                        |                                                  |            |                       |              |            |   |  |  |
| Source: Functional Safety in Machi<br>2008 (updated to apply to the Corrig<br>Severity of the possible harm<br>Frequency and duration of exposure                                                                                                    | gendum 2)<br>Se Pleaso<br>e Fr Pleaso                                  | e choose<br>e choose                             | `<br>~     | <b>-</b>              |              |            |   |  |  |
| Source: Functional Safety in Machi<br>2008 (updated to apply to the Corrig<br>Severity of the possible harm<br>Frequency and duration of exposure<br>Probability of occurrence<br>of a hazardous event                                                                                                    | gendum 2)<br>Se Pleas<br>Fr Pleas<br>Pr Pleas                          | e choose<br>e choose<br>e choose 🗸               | ~          | <ul> <li>I</li> </ul> |              |            |   |  |  |
| Source: Functional Safety in Machi<br>2008 (updated to apply to the Corrig<br>Severity of the possible harm<br>Frequency and duration of exposure<br>Probability of occurrence<br>of a hazardous event<br>Probability of avoiding or<br>imiting the harm                                                                                                    | sendum 2)<br>Se Pleaso<br>Pr Pleaso<br>Pr Pleaso<br>Av Pleaso          | e choose<br>e choose<br>e choose 🗸<br>e choose 🗸 | ~          | <b>Z</b><br>]         |              |            |   |  |  |
| Source: Functional Safety in Machi<br>2008 (updated to apply to the Corrig<br>Severity of the possible harm<br>Frequency and duration of exposure<br>Probability of occurrence<br>of a hazardous event<br>Probability of avoiding or<br>imiting the harm<br>Duration of stay less than 10 mi                                                                                                    | gendum 2)<br>Se Pleaso<br>Pr Pleaso<br>Pr Pleaso<br>Av Pleaso<br>nutes | e choose<br>e choose<br>e choose 🗸<br>e choose 🗸 | ~          | <b>*</b><br>]         |              |            |   |  |  |
| Source: Functional Safety in Machi<br>2008 (updated to apply to the Corrig                                                                                                    | gendum 2)                                                              | Severity of the possible harm Se Please choose   |            |                       |              |            |   |  |  |

#### 3.5.9 ISO 13849-1; Consideration of Safety Integrity

Select the *Required PL* in accordance with the implemented risk analysis or determine the required PL by operating the Find out button.

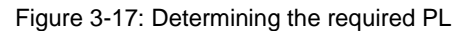

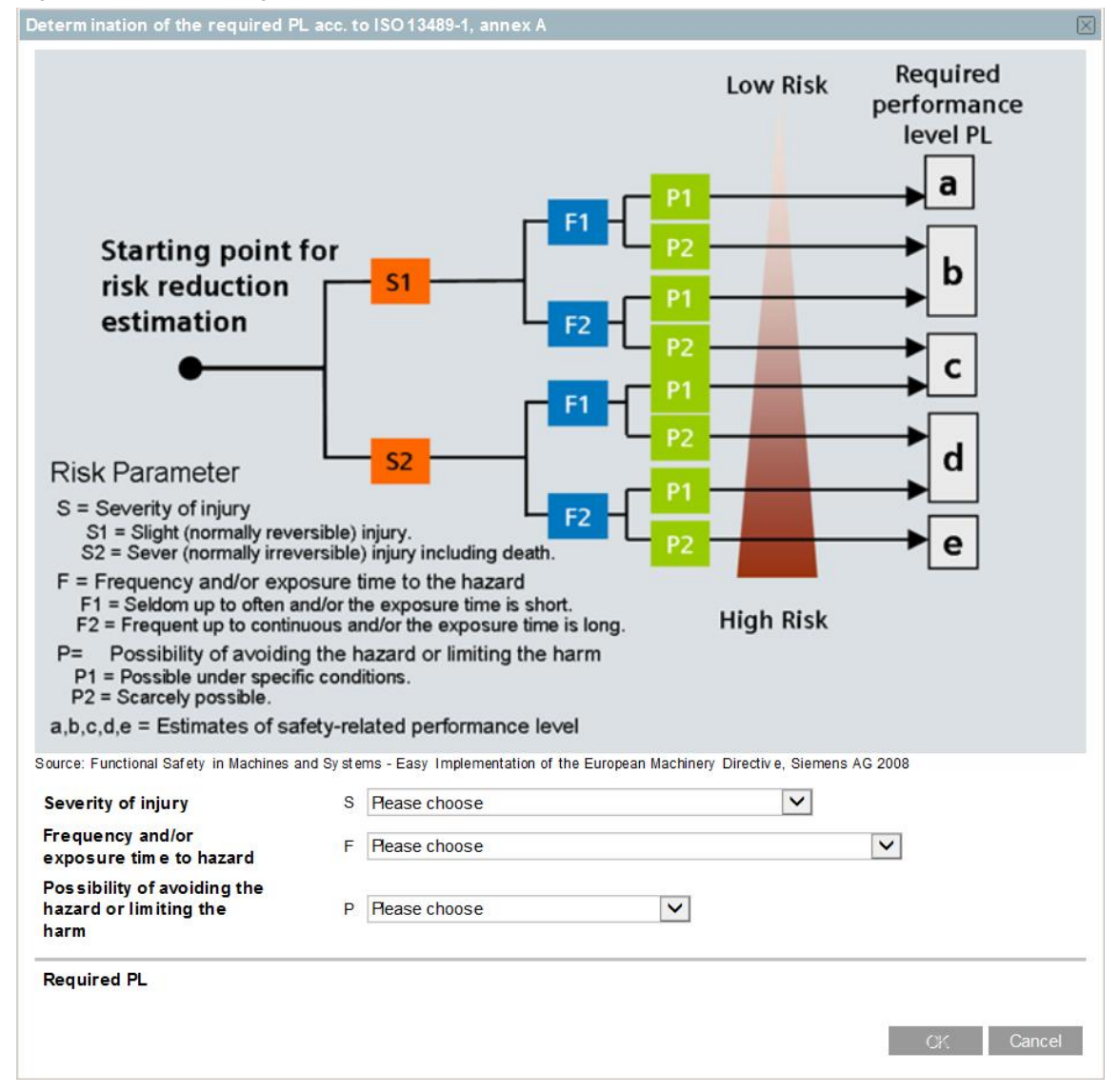

### 3.5.10 Sensor Group (S7 Emergency Stop Control Device) Editing

Select the **Sensor group** in the navigation tree under **DETECTION**. In this screen, the properties of the sensor (e.g. EMERGENCY-STOP (ES) command unit) for activation of the safety function have to be defined. The screen layout and values to be entered differ depending on the used standard.

|                                                                                                    | 🖬 Unsavi                                                                                                    | ed changes                                                                                                    |                                                                                                    |                                                                                                    |                                                | Welcon<br>Your                                                                                              | ne User Name 🚨<br>session will expi                                                                                                    | → Logout<br>→ Refusal link<br>re in 240 minutes.                                                                                                    |
|----------------------------------------------------------------------------------------------------|----------------------------------------------------------------------------------------------------|----------------------------------------------------------------------------------------------------|----------------------------------------------------------------------------------------------------|----------------------------------------------------------------------------------------------------|------------------------------------------------|----------------------------------------------------------------------------------------------------|----------------------------------------------------------------------------------------------------|----------------------------------------------------------------------------------------------------|
|                                                                                                    |                                                                                                    |                                                                                                    |                                                                                                    | <b>?</b> Technical                                                                                                    | Parameters 🔋                                   |                                                                                                    | ? Terms                                                                                                    | P Forum                                                                                                    |
| Sensor group - IEC 62061 - General o                                                                                                    | description                                                                                                    |                                                                                                    |                                                                                                    |                                                                                                    |                                                |                                                                                                    |                                                                                                    |                                                                                                    |
| Sensor group - IEC 82061 - General of Name Type Manufacturer Productgroup Productgroup Productname Integrated communication Connection Nore order numbers Number of operations / test interval (switching cycles) Supplementary notes  Channel 1: no product selecte | Sensor group  Customerdata required  Customerdata required  Customerdata required  SLPL exists  Third-party manufacturer  Statement Musterfirma2  Please choose  Please choose  I Please choose I I Please choose I I I Per hout I I I I I I I I I I I I I I I I I I I                              | Create report     Architectur     of circuit      Reset      V      V      T      T      V                                                                                            | Comment<br>1 Channel S                                                                                                    |                                                                                                    | Nr. of components<br>Reference<br>designations |                                                                                                    |                                                                                                    | Help                                                                                                    |
| Consideration of safety integrity acc.                                                                                                    | to IEC 62061                                                                                                    |                                                                                                    |                                                                                                    |                                                                                                    |                                                |                                                                                                    |                                                                                                    |                                                                                                    |
|                                                                                                    | selection Paste-selection Sensor group - IEC 62061 - General of Iame Type Manufacturer Productgroup Productgroup Productgroup Productname Intergrate acomunication Order numbers Mumber of operations / test Interval (switching cycles) Supplementary notes Consideration of safety integrity acc. | Image: solution       Delete solution         Selection       Rate solution       Delete solution         Image: solution       Sensor group       Customerdata required         Type | Image: State State Stat | Selection Rest ested total Order total Option     Sensor group - EC 62081 - General - Scriptor     Imme Sensor group Order total     Type Sensor group Order total     Manufacturer Total ested total   Manufacturer Total ested total   Manufacturer Total ested total   Productgroup Pease choose   Order number Pease choose   Order numbers Immerial   Supplementary nots Immerial     Consideration of safety integrity acts to EC 62061     Consideration of safety integrity acts to EC 62061 |                                                | Selection Nets selection Celete selection Create report Option Central Parameters Image: Central Parameters | ل استعداد است المعادية العندية العندية المعادية المعادي | Insertions       Mone that and the sectors         Insert starting       Insert starting         Insert starting       Insert starting         Insert start       Insert starting <tr< td=""></tr<> |

Figure 3-18: Editing Sensor Group

The general presettings of the screen are as follows:

- Name of the sensor group
- Type of the sensor
  - Customer data required (wear component)
  - SIL / PL exists (electronic component)
    - When selecting *Customer data required*, using the pull-down menu, *Architecture* of the sensor group (1 or 2-channel) must be selected.
    - When selecting Customer data required, using the pull-down menu, the No. of components must be edited.
      - 1-channel architecture → 1 component
      - 2-channel architecture
        - o 1 component (channels 1 and 2 are identical)
        - 2 components (identical or different types) with different values (e.g. different actuation cycle)

- Manufacturer of the sensor
  - When selecting *SIEMENS*, the appropriate SIEMENS sensors are recommended with the safety-relevant data.
  - When *Third-party manufacturer* is selected, the safety-relevant data of the sensor can be freely entered.
  - When Safety-related product library is selected, the safety-relevant data of the sensor is imported from a database for safety-related values in XML format.

The different versions are subsequently explained in detail.

#### Manufacturer: SIEMENS

Figure 3-19: Selecting SIEMENS as Sensor (e. g. Emergency Stop Pushbutton) Sensor group - IEC 62061 - General description

|                                                            |                                         |                            |                    |                                    | Hel                      |
|------------------------------------------------------------|-----------------------------------------|----------------------------|--------------------|------------------------------------|--------------------------|
| Name                                                       | Emergency Stop pushbutton               | ×                          | Comment            | S7 Connection                      | ET200MP 🔽                |
| Туре                                                       | Customerdata required     SIL/PL exists | Architecture<br>of circuit | 2 Channels         | Nr. of components                  | 1                        |
| Channel 1 Channel 2                                        |                                         |                            |                    |                                    |                          |
| Manufacturer                                               | Siemens                                 | Reset                      | Þ                  | Reference<br>designations          |                          |
| Productgroup                                               | SIRIUS Commanding and Signalin          | ng Devices                 | <b>v</b>           | DC (%)                             | 99 Estimate DC<br>(high) |
| Productname                                                | EMERGENCY STOP pushbutton,              | Turn-to-Release (rota      | te to unlatch) 🔽 🔋 | B10 (operation cycles)             | 100,000                  |
| Integrated communication<br>connection                     | without                                 | ~                          |                    | Ratio of dangerous<br>failures (%) | 20                       |
| Order number                                               | 3SB3.01.A2.                             | <u>~</u> [?]               |                    | Max. service life, T1 (in years)   | 20                       |
| More order numbers                                         |                                         |                            |                    | B10d (operation cycles)            | 500,000.00               |
| Number of operations / test<br>interval (switching cycles) | 1 Per hour                              | <b>∨</b>                   |                    | λD                                 | 2.00 E-07                |
| Supplementary notes                                        |                                         |                            |                    |                                    |                          |
| nsideration of safety integrity acc                        | . to IEC 62061                          |                            |                    |                                    |                          |
| CCF-Factor (%)                                             | 10 V Estimate CCF                       |                            |                    | SILCL                              | SIL 3                    |
| Architectural constraints                                  | Emergency Stop                          | <b>~</b>                   |                    | PFHD                               | 2.00 E-08                |
|                                                            |                                         |                            |                    |                                    |                          |
| nsideration of safety integrity                            |                                         |                            |                    |                                    |                          |
| Safety function                                            | PFHD SIL1 SIL2                          | SIL 3                      |                    |                                    |                          |

Complete all of the fields displayed below. Help when completing the fields is available using the tool tips for these fields and the Help button.

- To determine the *DC* and the *CCF factor*, the corresponding selection screen forms are available (<sup>Estimate DC</sup> or <sup>Estimate CCF</sup> button)
- **S7** connection (only for sensors without integrated communication connection), using this field, you can specify whether the sensor is connected to a failsafe PLC via a failsafe digital input module. When activated, under EVALUATION, a partial system and/or SRP/CS is created for the failsafe digital input module.
- Structural restriction (only for IEC 62061):
  - The selection **Yes** or **Position switch** limits the SILCL to 2
  - The selection *None* or *Emergency Stop* does not limit the SILCL
  - Also see Help

Then, in the navigation tree, under *EVALUATION*, select S7 *emergency stop control device*.

**NOTE** When selected "S7 Connection", you **cannot copy** the sensor group!

Instead of that, the necessary module (e.g. ET 200MP) is selected separately. In this case you will see for "S7 Connection" "Without".

|               | Without  |
|---------------|----------|
| S7 Connection | ET200MP  |
|               | ET200Eco |
|               | ET200iSP |
|               | ET200M   |
|               | ET200Pro |
|               | ET200S   |
|               | ET200SP  |
|               | S7-300   |
|               | S7-1200  |
|               | S7-1500  |

#### Manufacturer: Third-party manufacturer

Figure 3-20: Input of sensor data via third-party manufacturer

| Sensor group - IEC 62061 - General                                                                  | description                                                                         |                            |              |                                    |                      |
|----------------------------------------------------------------------------------------------------|-------------------------------------------------------------------------------------|----------------------------|--------------|------------------------------------|----------------------|
|                                                                                                    |                                                                                     |                            |              |                                    | Help                 |
| Name                                                                                                | Emergency Stop pushbutton                                                           |                            | Comment      |                                    |                      |
| Туре                                                                                                | Customerdata required     SIL/PL exists                                             | Architecture<br>of circuit | 2 Channels 🗸 | Nr. of components                  |                      |
| Channel 1 Channel 2                                                                                 |                                                                                     |                            |              |                                    |                      |
| Manufacturer                                                                                        | Third-party manufacturer                                                            |                            |              | Reference<br>designations          |                      |
| Faultrate calculate                                                                                 | with a B10 value                                                                    |                            |              | DC (%)                             | 0 Estimate DC (none) |
|                                                                                                    |                                                                                     |                            |              | B10 (operation cycles)             |                      |
|                                                                                                    |                                                                                     |                            |              | Ratio of dangerous<br>failures (%) |                      |
| Order number                                                                                        |                                                                                     | De                         | scription    | Max. service life, T1 (in years)   |                      |
| More order numbers                                                                                  |                                                                                     |                            |              | B10d (operation cycles)            | 500,000.00           |
| Number of operations / test interval (switching cycles)                                             | 1 Per hour                                                                          |                            |              | λD                                 |                      |
| Supplementary notes                                                                                 |                                                                                     |                            |              |                                    |                      |
| Channel 1: Max. service life m     Channel 1: B10 is not in range     Channel 1: Ratio of dangerous | nust be in range [0100]<br>; [12,000,000,000]<br>s failures must be in range [1100] |                            |              |                                    |                      |
| Consideration of safety integrity acc.                                                              | to IEC 62061                                                                        |                            |              |                                    |                      |
| CCF-Factor (%)                                                                                      | 10 V Estimate CCF                                                                   |                            |              | SILCL                              |                      |
| Architectural constraints                                                                           | Yes 🗸                                                                               |                            |              | PFHD                               |                      |
|                                                                                                    |                                                                                     |                            |              |                                    |                      |
| Consideration of safety integrity                                                                   |                                                                                     |                            |              |                                    |                      |

Complete all of the fields displayed below. Help when completing the fields is provided using the tool tips to the fields and the Help button. You can obtain the corresponding values from the component supplier.

- In the field next to Third-party manufacturer, enter the manufacturer's name
- Under *Fault rate calculate* you can select which value should be used to calculate the fault rate. The fault rate can be calculated using:
  - B10
  - B10d
  - MTTF
  - MTTFd
  - MTBF
  - λD
- To determine the *DC* and the *CCF Factor*, the corresponding selection screen forms are available (Estimate DC or Estimate CCF button)
- Structural restriction (only for IEC 62061):
  - The selection Yes or Position switch limits the SILCL to 2
  - The selection *None* or *Emergency Stop* does not limit the SILCL
  - Also see Help

#### Manufacturer: OEM device selection by XML import

Figure 3-21: Sensor integration via XML product import (e. g. "Musterfirma2")

| Sensor group - IEC 62061 - General                      | description                                                      |                            |              |       |                           |   |      |
|---------------------------------------------------------|------------------------------------------------------------------|----------------------------|--------------|-------|---------------------------|---|------|
|                                                         |                                                                  |                            |              |       |                           |   | Help |
| Name                                                    | Emergency Stop pushbutton                                        |                            | Comment      |       |                           |   |      |
| Туре                                                    | <ul> <li>Customerdata required</li> <li>SIL/PL exists</li> </ul> | Architecture<br>of circuit | 2 Channels 🗸 |       | Nr. of components         | 1 |      |
| Channel 1 Channel 2                                     |                                                                  |                            |              |       |                           |   |      |
| Manufacturer                                            | Musterfirma2                                                     | Version: 0.0.0102          | 2013         | Reset | Reference<br>designations |   |      |
| Faultrate calculate                                     | with a B10 value                                                 | <b>v</b>                   |              |       |                           |   |      |
| Productgroup                                            | Please choose                                                    |                            | ~            |       |                           |   |      |
| Productname                                             | Please choose                                                    |                            | ~            |       |                           |   |      |
| Order number                                            | Please choose                                                    | <b>~</b>                   |              |       |                           |   |      |
| Revision number                                         | Please choose                                                    | <b>~</b>                   |              |       |                           |   |      |
| More order numbers                                      |                                                                  |                            |              |       |                           |   |      |
|                                                         |                                                                  |                            |              |       |                           |   |      |
|                                                         |                                                                  |                            |              |       |                           |   |      |
|                                                         |                                                                  |                            |              |       |                           |   |      |
|                                                         |                                                                  |                            |              |       |                           |   |      |
|                                                         |                                                                  |                            |              |       |                           |   |      |
| Number of operations / test interval (switching cycles) | 1 Per hour                                                       | ✓                          |              |       |                           |   |      |
| Supplementary notes                                     |                                                                  |                            |              |       |                           |   |      |
| A Channel 1: no product selecte                         | ed.                                                              |                            |              |       |                           |   |      |
| Consideration of safety integrity acc                   | . to IEC 62061                                                   |                            |              |       |                           |   |      |
| CCF-Factor (%)                                          | 10 V Estimate CCI                                                | F                          |              |       |                           |   |      |
| Architectural constraints                               | Yes                                                              | ~                          |              |       |                           |   |      |
|                                                         |                                                                  |                            |              |       |                           |   |      |
| Consideration of safety integrity                       |                                                                  |                            |              |       |                           |   |      |
|                                                         |                                                                  |                            |              |       |                           |   |      |

If you have imported a XML file with safety-related product values from your external device manufacturer you can choose your safety sensor product directly. Please follow the instruction of the device manufacturer for any selection criteria!

Do the same settings, as in the description before, for the relevant parameters (e. g. test intervals, ratio, CCF, etc.) respectively the selection criteria to reach the required safety category.

**NOTE** Consider the product information from your OEM device manufacture!

Please note that the SET does not check whether the data imported from external manufacturers are complete, correct, topical and/or usable.

### 3.5.11 Logic Group (S7 Emergency Stop Control Device) Editing

Select EVALUATION in the navigation tree.

Due to selection of the **S7** *connection* in the *Sensor group*, a sub-system or SRP/CS was automatically created for the failsafe digital input module "S7 Emergency Stop Control Device" under **EVALUATION** group.

The screen layout and values to be entered differ depending on the used standard.

Figure 3-22: Evaluation with F-DI16 (from S7 Connection, ET 200MP, SM526, F-DI16)

| SIEMENS                                                                   |                                        |                           | Unsaved change       | *5        |              |   |                                     |           | Welcome U | ser Name 🔒<br>r session will expi | → Logout<br>→ Refusal link<br>re in 240 minutes. |
|---------------------------------------------------------------------------|----------------------------------------|---------------------------|----------------------|-----------|--------------|---|-------------------------------------|-----------|-----------|-----------------------------------|--------------------------------------------------|
|                                                                           |                                        |                           |                      |           |              |   | <b>?</b> Technical Paramete:        | rs 🔋      |           | <b>?</b> Terms                    | Porum                                            |
| Library                                                                   | Logic group - IEC 62061 - General d    | escription                |                      |           |              |   |                                     |           |           |                                   |                                                  |
|                                                                           | This subsystem is automatical          | ly created by the system. |                      |           |              |   |                                     |           |           |                                   | Help                                             |
| User projects     Project IEC82081                                        | Name                                   | S7 - Emergency Stop       | pushbutton           | Comme     | nt           |   |                                     |           |           |                                   |                                                  |
| Safety area                                                               |                                        |                           |                      |           |              |   |                                     |           |           |                                   |                                                  |
| DETECTION     Emergency Stop pushbutton     A EVALUATION                  | Manufacturer                           | Siemens                   | Reset                |           |              | 6 | Reference<br>designations           |           |           |                                   |                                                  |
| <ul> <li>A Logic group</li> <li>S7 - Emergency Stop pushbutton</li> </ul> | Productgroup                           | SIMATIC ET200MP - fa      | il-safe Modules      |           | ~            |   |                                     |           |           |                                   |                                                  |
| REACTION                                                                  | Productname                            | SM526 F-DI 16             |                      |           | $\checkmark$ |   |                                     |           |           |                                   |                                                  |
|                                                                           | Integrated communication<br>connection | irrelevant                | ~                    |           |              |   |                                     |           |           |                                   |                                                  |
|                                                                           | Order number                           | 6ES7526-1BH00-0AB         | 0 🔽 🔋 2              | channels  | ~            |   | Max. service life, T1 (in<br>years) | 20        |           |                                   |                                                  |
|                                                                           | More order numbers                     |                           |                      |           |              |   |                                     |           |           |                                   |                                                  |
|                                                                           | Supplementary notes                    |                           |                      |           |              |   |                                     |           |           |                                   |                                                  |
|                                                                           | Consideration of safety integrity acc  | . to IEC 62061            |                      |           |              |   |                                     |           |           |                                   |                                                  |
|                                                                           |                                        |                           |                      |           |              |   | SILCL                               | SIL 3     |           |                                   |                                                  |
|                                                                           |                                        |                           |                      |           |              |   | PFHD                                | 1.00 E-09 |           |                                   |                                                  |
|                                                                           |                                        |                           |                      |           |              |   |                                     |           |           |                                   |                                                  |
|                                                                           | Consideration of safety integrity      |                           |                      |           |              |   |                                     |           |           |                                   |                                                  |
|                                                                           | Safety function                        | PFHD SIL 1<br>E-05 E-0    | SIL 2 SIL<br>06 E-07 | 3<br>E-08 |              |   |                                     |           |           |                                   |                                                  |

Fill in all fields. Help is provided by the tool tips on the fields and via the Help button.

#### 3.5.12 Logic Group (S7 Controller) Editing

Select the *Logic group* in the navigation tree under *EVALUATION*. In this screen, the properties of the safety function evaluation logic (e.g. safety relay, failsafe CPU) have to be defined.

The screen layout and values to be entered differ depending on the used standard.

Figure 3-23: Editing the S7 CPU Logic Controller (e. g. S7 F-CPU, CPU1516F-3PN/DP)

|                                        |                    |                          |              |                                  | Help      |
|----------------------------------------|--------------------|--------------------------|--------------|----------------------------------|-----------|
| Name                                   | S7-F-CPU           |                          | Comment      |                                  |           |
|                                        |                    |                          |              |                                  |           |
|                                        |                    |                          |              |                                  |           |
| Manufacturer                           | Siemens            | Reset                    | 8            | Reference<br>designations        |           |
| Productgroup                           | SIMATIC S7 F-CPU   |                          | $\checkmark$ |                                  |           |
| Productname                            | CPU 1516F-3PN/DP   |                          | $\checkmark$ |                                  |           |
| Integrated communication<br>connection | irrelevant         | $\checkmark$             |              |                                  |           |
| Order number                           | 6ES7516-3FN01-0AB0 | ⊻ ?                      |              | Max. service life, T1 (in years) | 20        |
| More order numbers                     |                    |                          |              |                                  |           |
| Supplementary notes                    |                    |                          |              |                                  |           |
| onsideration of safety integrity ac    | c. to IEC 62061    |                          |              |                                  |           |
|                                        |                    |                          |              | SILCL                            | SIL 3     |
|                                        |                    |                          |              | PFHD                             | 2.00 E-09 |
|                                        |                    |                          |              | PFHD PROFIsafe incl.             | 1.00 E-09 |
| onsideration of safety integrity       |                    |                          |              |                                  |           |
| Safety function                        | PFHD SIL 1 5       | SIL 2 SIL 3<br>E-07 E-08 |              |                                  |           |

The general pre-settings of the screen are as follows:

- Name of the logic group
- Manufacturer of the evaluation logic
  - When SIEMENS is selected, the corresponding SIEMENS evaluation units (e. g. S7-CPU, MSS, 3RK12, etc.) are recommended with the safetyrelevant data.
  - When *Third-party manufacturer* is selected, the safety-relevant data of the evaluation logic can be freely entered. Details on *Third-party manufacturer* are provided in chapter <u>3.5.10</u>.
  - When **OEM device Manufacturer** is selected, the safety logic controller is inserted via XML file import (VDMA format) form a OEM device manufacturer.

Next, fill in all fields. Help is provided by the tool tips on the fields and via the Help button.

### 3.5.13 Actuator Group (Drive) Editing

#### Overview

Select the *Actuator group* in the navigation tree under *REACTION*.

In this screen, the properties of the safety function actuator (e.g. line contactor, failsafe drive) have to be defined.

The screen layout and values to be entered differ depending on the used standard.

Figure 3-24: General description of Actuator group, create subsystem

| SIEMENS                                                                                  |                                                            | 🖬 Unsi                                  | aved changes               |             |   |                           | Welcome U              | ser Name 🔒         | → Logout<br>→ Refusal link |
|------------------------------------------------------------------------------------------|------------------------------------------------------------|-----------------------------------------|----------------------------|-------------|---|---------------------------|------------------------|--------------------|----------------------------|
|                                                                                          |                                                            |                                         |                            |             |   |                           | Your                   | session will expin | e in 238 minutes.          |
|                                                                                          |                                                            |                                         |                            |             |   | 🛛 Technical Parameter     | rs 🛛 🔋 Getting Started | Terms              | P Forum                    |
| Library                                                                                  | Actuator group - IEC 62061 - General                       | I description                           |                            |             |   |                           |                        |                    |                            |
| ▼ Projects                                                                               |                                                            |                                         |                            |             |   |                           |                        |                    | Help                       |
|                                                                                          | Name                                                       | Actuator group                          |                            | Comment     |   |                           |                        |                    |                            |
| Safety area     Safety function     DETECTION                                            | Туре                                                       | Customerdata required     SIL/PL exists | Architecture<br>of circuit | 1 Channel 💙 |   | Nr. of components         | 1                      |                    |                            |
| Emergency Stop pushbutton                                                                |                                                            |                                         |                            |             |   |                           |                        |                    |                            |
| <ul> <li>EVALUATION</li> <li>S7 - Emergency Stop pushbutton</li> <li>S7-F-CPU</li> </ul> | Manufacturer                                               | Siemens                                 | Reset                      |             | ₽ | Reference<br>designations |                        |                    |                            |
| A REACTION     Actuator group                                                            | Productgroup                                               | Please choose                           |                            | ×           |   |                           |                        |                    |                            |
|                                                                                          | Productname                                                | Please choose                           |                            | ~           |   |                           |                        |                    |                            |
|                                                                                          | Integrated communication connection                        | Please choose                           | Y                          |             |   |                           |                        |                    |                            |
|                                                                                          | Order number                                               | Please choose                           | <b>v</b>                   |             |   |                           |                        |                    |                            |
|                                                                                          | More order numbers                                         |                                         |                            |             |   |                           |                        |                    |                            |
|                                                                                          | Number of operations / test<br>interval (switching cycles) | 1 Per hour                              | ~                          |             |   |                           |                        |                    |                            |
|                                                                                          | Supplementary notes                                        |                                         |                            |             |   |                           |                        |                    |                            |
|                                                                                          | A Channel 1: no product selecte                            | ed.                                     |                            |             |   |                           |                        |                    |                            |
|                                                                                          | Consideration of safety integrity acc.                     | to IEC 62061                            |                            |             |   |                           |                        |                    |                            |
|                                                                                          |                                                            |                                         |                            |             |   |                           |                        |                    |                            |
|                                                                                          | Architectural constraints                                  | Yes                                     | <b>v</b>                   |             |   |                           |                        |                    |                            |
|                                                                                          |                                                            |                                         |                            |             |   |                           |                        |                    |                            |
|                                                                                          | Consideration of safety integrity                          |                                         |                            |             |   |                           |                        |                    |                            |
|                                                                                          |                                                            |                                         |                            |             |   |                           |                        |                    |                            |

The general pre-settings of the screen are as follows:

- Name of the actuator group
- Type of the actuator
  - Customer data required (electromechanical component)
  - SIL / PL exists (electronic component)
- Manufacturer of the actuator
  - When **SIEMENS** is selected, the corresponding SIEMENS actuators with the safety-relevant data are recommended.
  - When *Third-party manufacturer* is selected, the safety-relevant data of the actuator can be freely entered. Details on *Third-party manufacturer* are provided in chapter <u>3.5.10</u>.
  - When **OEM device manufacturer** is selected, the safety logic controller is inserted via XML file import (VDMA format) form a OEM device manufacturer.
- **S7** connection (only with actuators without integrated communication connection). In this field, you can state whether the actuator shall be connected to a failsafe PLC via a failsafe digital output module. When activating the field, a subsystem resp. SRP/CS is automatically created for the failsafe digital output module during the evaluation.

Next, fill in all fields. Help is provided by the tool tips on the fields and via the Help button.

#### Selection assistant

For the modular failsafe drive systems SINAMICS S110, SINAMICS S120 AC/AC and SINAMICS S120 modular, a selection assistant is available, which supports you when selecting safety- relevant components. It goes without saying that the required components can also be directly selected as before.

The selection assistant is opened by clicking on the symbol  $\cancel{P}$ .

| Actuator group - IEC 62061 - Gener   | al description                                                   |          |         |                  |                              |                            |   |      |
|--------------------------------------|------------------------------------------------------------------|----------|---------|------------------|------------------------------|----------------------------|---|------|
|                                      |                                                                  |          |         |                  |                              |                            |   | Help |
| Name                                 | SINAMICS drive                                                   |          | Comment |                  |                              |                            |   |      |
| Туре                                 | <ul> <li>Customerdata required</li> <li>SIL/PL exists</li> </ul> |          |         |                  |                              |                            |   |      |
|                                      |                                                                  |          |         |                  |                              |                            |   |      |
| Manufacturer                         | Siemens                                                          | ▼ Reset  |         | 9                | rations                      |                            |   |      |
| Productgroup                         | SINAMICS S120 modular                                            |          |         | ✓ / <sup>5</sup> | 1                            |                            | 1 |      |
| Productname                          | Please choose                                                    |          |         | ~                | Opens selection assistant fo | or required subcomponents. |   |      |
| Integrated communication connection  | Please choose                                                    | <b>~</b> |         |                  |                              |                            |   |      |
| Order number                         | Please choose                                                    | <b>~</b> |         |                  |                              |                            |   |      |
| More order numbers                   |                                                                  |          |         |                  |                              |                            |   |      |
| Supplementary notes                  |                                                                  |          |         |                  |                              |                            |   |      |
| A No product selected.               |                                                                  |          |         |                  |                              |                            |   |      |
| Consideration of safety integrity ac | c. to IEC 62061                                                  |          |         |                  |                              |                            |   |      |
|                                      |                                                                  |          |         |                  |                              |                            |   |      |
|                                      |                                                                  |          |         |                  |                              |                            |   |      |
|                                      |                                                                  |          |         |                  |                              |                            |   |      |
|                                      |                                                                  |          |         |                  |                              |                            |   |      |
| Consideration of safety integrity    |                                                                  |          |         |                  |                              |                            |   |      |

Figure 3-25: Opening the drive selection assistant

The dialog that is now displayed allows a structured selection of the relevant system components. Please note that when opening the dialog again, the previously entered information is no longer available.

Figure 3-26: Setting the drive selection assistant

| elect substructure for SINAMICS S120 modular / S | IMOTION D4x5 |
|--------------------------------------------------|--------------|
| Control Unit                                     |              |
| SIMOTION D4x5                                    | Quantity     |
| Please choose                                    | ✓            |
| SIMOTION CX32                                    | Quantity     |
| Please choose                                    | ✓            |
| Control Unit CU320                               | Quantity     |
| Please choose                                    | ✓            |
| F-I/O-Unit                                       |              |
| Motor/Power Module                               |              |
| Sensor                                           |              |
| <                                                |              |
|                                                  | OK Cancel    |
|                                                  | OK Cancer    |

The dialog also checks whether all of the required system components have been selected. As long as this is not the case, the following message is displayed, and the system prevents the dialog from being exited.

Figure 3-27: Failure Message from Drive Selection assistant dialog

|          |                                   | SIMOTION D4x5                                            |                                        | Quantity                                        |
|----------|-----------------------------------|----------------------------------------------------------|----------------------------------------|-------------------------------------------------|
| SIMO     | TION D435-2                       | DP/PN                                                    | ~                                      | 1                                               |
|          |                                   | SIMOTION CX32                                            |                                        | Quantity                                        |
| Pleas    | e choose                          |                                                          | ~                                      |                                                 |
|          |                                   | Control Unit CU320                                       |                                        | Quantity                                        |
| Pleas    | e choose                          |                                                          | ~                                      |                                                 |
| Motor/Po | ower Module                       |                                                          |                                        |                                                 |
| Sensor   |                                   |                                                          |                                        |                                                 |
| F-VC     | )-Unit, Control<br>Control Units. | Unit: The number of F-VO (1<br>Is this correct?          | M54F) Units are                        | less than the number (                          |
| A Pow    | ver Module, Se<br>Power/ Motor    | ensor: The system requires<br>Module and one for Sensor. | at least one seled<br>Please select th | ction for Control Unit,<br>e missing components |

As soon as the selection has been completed, after pressing the ok button the dialog is closed and the selected components appear in the project tree below *REACTION*.

Under **NAME** now allocate the appropriate designations for the automatically inserted partial systems and/or SRP/CS corresponding to your particular system or machine – and then complete the entries by editing the fields in yellow with the "Please choose" text.

No Selection assistant is provided for the integration of an actuator from an external manufacturer. Integrate the safety-related actuator of an XML parameter library just like an external sensor or an external logic unit.

| SIEMENS                                                              | 🖬 Ungespeicherte Änderungen            |                                           |              |           | Willkomm | en Veronica Lauerer ≗ →<br>→       | Ausloggen<br>Widerspruch gegen<br>Ihre Session läuft i | die Datennutzung<br>n 239 Minuten ab. |       |
|----------------------------------------------------------------------|----------------------------------------|-------------------------------------------|--------------|-----------|----------|------------------------------------|--------------------------------------------------------|---------------------------------------|-------|
| Datei Projekt Ausw                                                   |                                        |                                           |              |           |          | Produktkenngrößer                  | Getting Started                                        | Begriffe                              | Forum |
| b Bibliothek                                                         | Aktor-Gruppe - IEC 62061 - Allgeme     | ine Beschreibung                          |              |           |          |                                    |                                                        |                                       |       |
|                                                                      |                                        |                                           |              |           |          |                                    |                                                        |                                       | Hilfe |
| <ul> <li>✓ Eigene Projekte</li> <li>✓ Project_IEC62061</li> </ul>    | Name                                   | Control Unit                              |              | Kommentar |          |                                    |                                                        |                                       |       |
| ▼ Safety area<br>▼ Safety function<br>▼ ERFASSEN                     | Тур                                    | Anwenderdaten notwer     SIL/PL vorhanden | ndig         |           |          |                                    |                                                        |                                       |       |
| <ul> <li>Emergency Stop pushbutton</li> <li>AUSWERTEN</li> </ul>     |                                        |                                           |              |           |          |                                    |                                                        |                                       |       |
| <ul> <li>S7 - Emergency Stop pushbuttor</li> <li>S7-F-CPU</li> </ul> | Hersteller                             | Siemens                                   | Zurücksetzen |           | ₿        | Referenzkennzeichen                |                                                        |                                       |       |
| REAGIEREN     Control Unit                                           | Produktgruppe                          | SINAMICS S120 modular                     |              | ~         | P        |                                    |                                                        |                                       |       |
| <ul> <li>Motor</li> <li>Motor Module</li> </ul>                      | Produktname                            | Control Unit CU320-2 PN                   |              | ~         |          |                                    |                                                        |                                       |       |
|                                                                      | Integrierte<br>Kommunikationsanbindung | PROFisafe                                 | ~            |           |          |                                    |                                                        |                                       |       |
|                                                                      | Bestellnummer                          | 6SL3040-1MA01-0AA0                        | <u> </u>     |           |          | Max. Gebrauchsdauer,<br>T1 (Jahre) | 20                                                     |                                       |       |
|                                                                      | Weitere Bestellnummern                 |                                           |              |           |          |                                    |                                                        |                                       |       |
|                                                                      | Ergänzende Anmerkungen                 |                                           |              |           |          |                                    |                                                        |                                       |       |
|                                                                      | Betrachtung der Sicherheitsintegrit    | it nach IEC 62061                         |              |           |          |                                    |                                                        |                                       |       |
|                                                                      |                                        |                                           |              |           |          | SILCL                              | SIL 2                                                  |                                       |       |
|                                                                      |                                        |                                           |              |           |          | PFHD                               | 1,00 E-08                                              |                                       |       |
|                                                                      |                                        |                                           |              |           |          |                                    |                                                        |                                       |       |
|                                                                      | Betrachtung der Sicherheitsintegrit    | it                                        |              |           |          |                                    |                                                        |                                       |       |
|                                                                      | Sicherheitsfunktion                    | PFHD SIL 1 SIL<br>E-05 E-06               | E-07 E-08    |           |          |                                    |                                                        |                                       |       |

Figure 3-28: Complete REACTION part (created with drive selection assistant)

**NOTE** The Safety Integrated Basic Functions of the drives do not require an encoder. In this case, for encoder system you must select "No encoder required". This selection only serves to complete the check. As a consequence, after exiting the dialog, an SRP/CS is not created.

On the other hand, selecting "Sensorless motion monitoring" simultaneously includes a PFH value. After exiting the dialog, a partial system or SRP/CS is created for this purpose.

The selection assistant for SINAMICS S120 modular includes basic plausibility checks, e.g. whether the number of selected encoder systems matches the number of Motor/Power Modules.

It cannot replace the **SIZER** engineering tool in which the complete system knowledge is saved.

### 3.5.14 Result

Then, select the safety function level in the navigation tree for display of the calculation result.

The result of the safety integrity consideration is displayed in the overview screen of the safety function, in the form of the **Achieved SIL or PL** and **Achieved PFH**<sub>D</sub>.

The screen layout red differs depending on the used standard.

Figure 3-29: Final Actuator Group (made with Drive Selection assistant)

| ionemensionkuon - Angemen     | e beschreibung                                                                                       |                   |                            |
|-------------------------------|----------------------------------------------------------------------------------------------------|-------------------|----------------------------|
| Name                          | Safety function                                                                                      | Status            | open                       |
| Projektname                   | Project_IEC62061                                                                                     | Version           | 1.0                        |
| Betriebsart                   | Automatic                                                                                            | Erstellungsdatum  | 27. Juni 2016 10:34:33 GMT |
| Bearbeiter                    | Doe, John                                                                                            | Bearbeitungsdatum | 6. Juli 2016 08:50:39 GMT  |
| Prüfer                        | Simon Inspector                                                                                      |                   |                            |
| Beschreibung                  |                                                                                                    |                   |                            |
| trachtung der Sicherheitsinte | egrität nach IEC 62061                                                                               |                   |                            |
| Geforderter SIL               | SIL 2   Ermitteln                                                                                    | Erreichter SIL:   | SIL 2                      |
|                               |                                                                                                    | Erreichter PFHD:  | 7,30 E-08                  |
| Sicherheitsfunktion           | PFHD         SIL 1         SIL 2         SIL 3           E-05         E-06         E-07         E-08 |                   |                            |
| eiterführende Funktionen      |                                                                                                    |                   |                            |

Um ein bestehendes Teilsystem zu bearbeiten, markieren Sie dieses Element im entsprechenden Funktionsbereich (z.B. ERFASSEN, AUSWERTEN oder REAGIEREN). Um ein neues Teilsystem einzufügen, markieren Sie bitte den jeweiligen Funktionsbereich.

#### NOTE

places.

In the screens, the calculation results are only displayed with two decimal places. However, the Safety Evaluation Tool internally uses more than two decimal

#### 3.5.15 Create Report

To generate the result report, select the respective project in the navigation tree and select the *Create report* button.

| Report                                                                                          | Date: 4/13/                                                                                                    |
|-------------------------------------------------------------------------------------------------|----------------------------------------------------------------------------------------------------|
| Safety Evaluation Tool                                                                          |                                                                                                    |
|                                                                                                 |                                                                                                    |
| Safety standard:                                                                                | IEC 62061, Safety of machinery - Functional safety of safety-related electric<br>electronic and programmable electronic control evetame |
| Manager:                                                                                        | John Doe                                                                                                    |
| Inspector:                                                                                      | Simon Inspector                                                                                                    |
| System type:                                                                                    | Machine in general                                                                                                    |
| Document risk analysis:                                                                         | risk_analysis.doc                                                                                                    |
| Description:                                                                                    | Optional machine description (e.g. places of Installation, additional note on<br>safety, environmental conditions)                      |
| SET version:                                                                                    | 2.4.12-20171123                                                                                                    |
| Table of contents                                                                               |                                                                                                    |
| 4. Calabulumations                                                                              | (page 3)                                                                                                    |
| 1. Safety functions                                                                             |                                                                                                    |
| 2. Approval                                                                                     | (page 4)                                                                                                    |
| 2. Approval<br>3. Annex functions                                                               | (page 4)<br>(page 5)                                                                                                    |
| Sarety functions     Annex functions     Annex subsystems                                       | (page 4)<br>(page 5)<br>(page 6)                                                                                                    |
| Safety functions     Approval     Annex functions     Annex subsystems     Annex order lists    | (page 4)<br>(page 5)<br>(page 6)<br>(page 8)                                                                                            |
| Safety functions     Approval     Annex functions     A. Annex subsystems     Annex order lists | (page 4)<br>(page 5)<br>(page 6)<br>(page 8)                                                                                            |
| Safety functions     Approval     Annex functions     Annex subsystems     Annex order lists    | (page 4)<br>(page 5)<br>(page 6)<br>(page 8)                                                                                            |
| Safety functions     Approval     Annex functions     Annex subsystems     Annex order lists    | (page 4)<br>(page 5)<br>(page 6)<br>(page 8)                                                                                            |
| Safety functions     Approval     Annex functions     Annex subsystems     Annex order lists    | (page 4)<br>(page 5)<br>(page 6)<br>(page 8)                                                                                            |

The signed report should be added to the Technical Documentation of the machine/system as confirmation.

# 4 Appendix

## 4.1 Links and literature

Table 4-1

| Nr. | Торіс                                                                                                    |
|-----|----------------------------------------------------------------------------------------------------|
| \1\ | Safety Evaluation Tool www.siemens.com/safety-evaluation-tool                                                                                                    |
| \2\ | Safety Integrated website<br>www.siemens.com/safety-integrated                                                                                                    |
| 3   | SIEMENS XML product file<br>http://www.industry.siemens.com/topics/global/en/safety-integrated/machine-<br>safety/safety-evaluation-tool/Pages/default.aspx?tabcardname=data%20interface |
| \4\ | Functional Safety of Machines and Systems<br>Order No.: A19100-L531-B123 (can be ordered via your SIEMENS contact partner)                                                               |

## 4.2 History

Table 4-2

| Version | Date    | Änderung                                                                              |
|---------|---------|---------------------------------------------------------------------------------------|
| V1.0    | 04/2009 | First issue                                                                           |
| V2.0    | 06/2011 | Update for SET V2.0                                                                   |
| V2.1    | 11/2013 | Amendment XML safety-related product data import<br>(neutral data interface) function |
| V2.2    | 04/2018 | Revision for Safety Evaluation Tool 2.4.5<br>Layout update                            |